Log in to

Click on

| University of Pittsburgh   Undergraduate                                                                                                    |                                      |
|----------------------------------------------------------------------------------------------------|--------------------------------------|
| This report last generated on 03/25/2020 8:25AM                                                                                                    |                                      |
|                                                                                                    |                                      |
| ◆ In Progress ★ Planned                                                                                                    | <b>⊗</b> Taken                       |
| ADEMIC ADVISEMENT REPORT                                                                                                    | ▼ ANNOUNCEMENT REGARDING THE ACA     |
| This acaremy and plans in which you are<br>the second second plans in which you are<br>the second second s |                                      |
| THES BEFORE THREES IN FROM RESS CONFERENCE IN INCOME AND AND ADDRESS. "OF AND "F" VERMOESS<br>AND ADDRESS IN FROM RESS. THREES IN TRACE FOR A VERMOESS IN THE SUBJECT OF ADDRESS IN THE SUBJECT OF ADDRESS IN FROM RESS. THE SUBJECT OF ADDRESS IN FROM RESS. TO SUBJECT OF ADDRESS IN FROM RESS. THE SUBJECT OF ADDRESS IN FROM RESS. THE SUBJECT OF ADDRESS IN FROM RESS. TO SUBJECT OF ADDRESS IN FROM RESS. TO SUBJECT OF ADDRESS INFORMATION RESS. TO SUBJECT OF ADDRESS INFORMATION RESS. TO SUBJECT OF ADDRESS INFORMATION RESS. TO SUBJECT OF ADDRESS INFORMATION RESS. TO SUBJECT OF ADDRESS I    |                                      |
| exceptions to requirements-credit.                                                                                                    | The following courses are considered |
|                                                                                                    | · · · · ·                            |

Review your Academic Advisement Report to see which General Education Requirements you still need to fulfill.